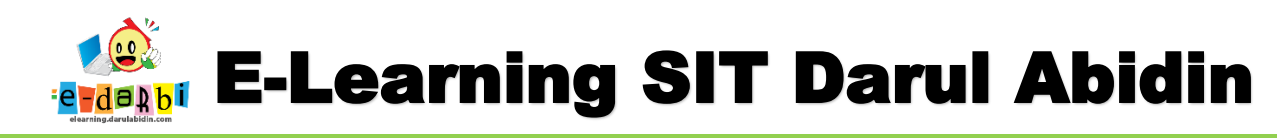

## TUTORIAL PENGGUNAAN E-LEARNING DARULABIDIN

(untuk Siswa dan Orang Tua)

1. Silakan akses url: <u>https://elearning.darulabidin.com/</u>

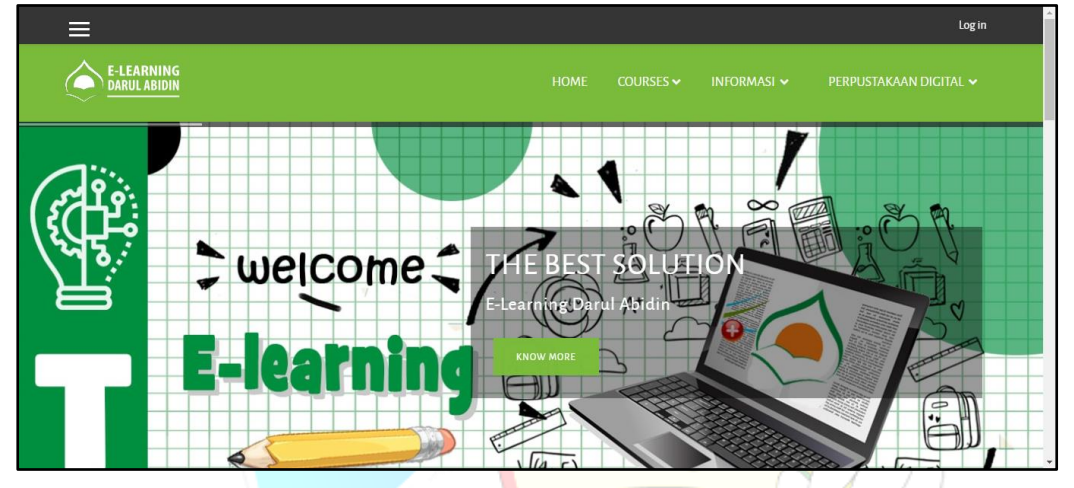

2. Klik *Log in* di bagian pojok kanan atas web dan masuk sesuai akun yang diberikan.

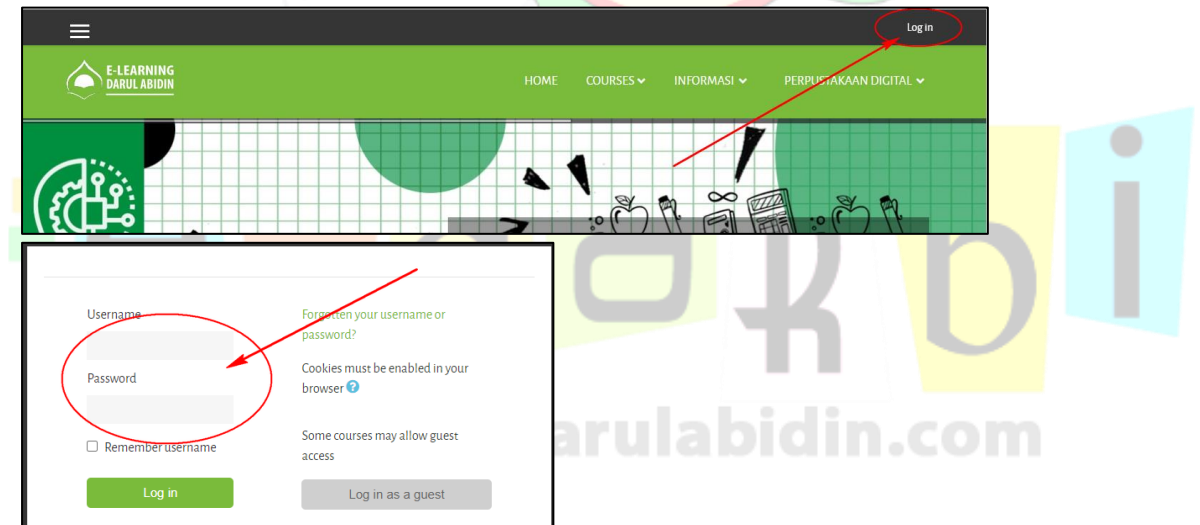

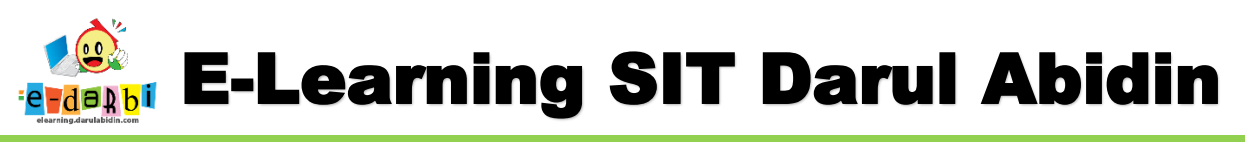

3. Akan muncul tampilan seperti gambar di bawah ini.

## (Pastikan nama Ananda sudah benar)

| ×                                                | •                                              | 🗩 🛛 TKBkı Arsakha Raisyauqi Virendra 🐣 🗸 |
|--------------------------------------------------|------------------------------------------------|------------------------------------------|
| 🔁 Dashboard                                      | TKBK1 ARSAKHA RAISYAUOI VIREN                  |                                          |
| 🖀 Site home                                      |                                                |                                          |
| 🛗 Calendar                                       |                                                |                                          |
| Private files                                    | contoh: Pastikan nama akun sudah sesuai deng   | an ananda Customise this page            |
| My courses                                       | RECENTLY ACCESSED COURSES                      | TIMELINE                                 |
| Fungsi Tubuh - TKB1                              |                                                | © - ↓ <u>±</u> -                         |
|                                                  | Materi/Tugas yang sudah<br>diakses/ dikerjakan | No upcoming activities due               |
| Materi/Tugas yang haru<br>dikeriakan oleh Ananda | S Kelompoka<br>Funasi Bagian Tububku           |                                          |
|                                                  | runga bagian tubunku                           | PRIVATE FILES                            |
|                                                  |                                                |                                          |

4. Kemudian ubah menjadi **In Progress** dan klik : **Tema (Materi/Tugas)** yang sedang aktif untuk Ananda seperti gambar di bawah ini.

| Dashboard                                                 | RECENTLY ACCESSED COURSES                                                                                                    | TIMELINE                                              |
|-----------------------------------------------------------|----------------------------------------------------------------------------------------------------|-------------------------------------------------------|
| 🖨 Site home                                               |                                                                                                    | Ø •                                                   |
| 🛗 Calendar                                                |                                                                                                    | -                                                     |
| Private files                                             |                                                                                                    | THURSDAY, 1 OCTOBER 2020                              |
| My courses                                                |                                                                                                    | "W5 Tema 3 Subtema 3 Ayo Mentadi Penemu"<br>Show 25 + |
| LM Tema 1 Subtema 1 :<br>Tumbuhan Sahabatku               | Laporan Harian Siswa Presensi Kelas 6 Makkah<br>LAPORAN HARIAN SISWA-Kelas 6 Presensi Level 6 WS Tema 3 Subtema 3 Ayo Menjadi Penemu |                                                       |
| EM Tema 1 Subtema 2 :                                     |                                                                                                    | PRIVATE FILES                                         |
| Hewan Sahabatku                                           | COURSE OVERVIEW                                                                                                    | No files available                                    |
| ELM Tema 1 Subtema 3 :<br>Ayo Selamatkan<br>Makhluk Hidup | ▼ In progress ▼ I≟Last accessed ▼ IIICard マ                                                                                          | Manage private files                                  |
| WS Tema 1 Subtema 3<br>Ayo selamtakan Hewan               |                                                                                                    | ONLINE USERS                                          |
| dan lumbuhan                                              |                                                                                                    | 130 online users (last 5 minutes)                     |
| WS Tema 1 Sub tema 2                                      | Laporan Harian Suna 🚥 Presensi Kelas 6 🚥 Makkah 🖓                                                                                    | 3MD-K1 Gustav Abram Berliano                          |
| Hewan Sanabatku                                           | LAPORAN HARIAN SISWA-Kelas 6 Presensi Level 6 WS Tema 3 Ayo Menjadi Penemu                                                           | 6MK-K1 Zayyan Ahmad Hanan                             |
| WS Tema 1 Sub tema 1<br>Tumbuhan Sababatku                | 26% complete 62% complete                                                                                                    | 8A-K1 Radithya Dzaky Bagasnugraha                     |
|                                                           |                                                                                                    | 8C-K2 Rafit Althaf Farrel Lounenapessy                |
| 🛎 LM Tema 2 Subtema 3                                     |                                                                                                    | 8D-K1 Zhafirah Nooryantini Eka Putri                  |
|                                                           |                                                                                                    | 7C-K1 Rizky                                           |

5. Akan muncul menu (Presensi, Materi PPT/Video, Penugasan Forum dan Chat)

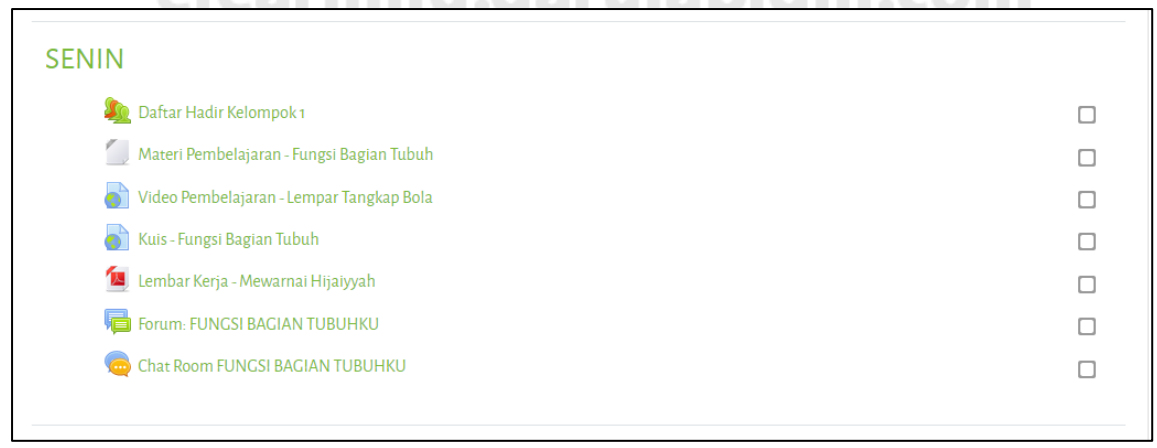

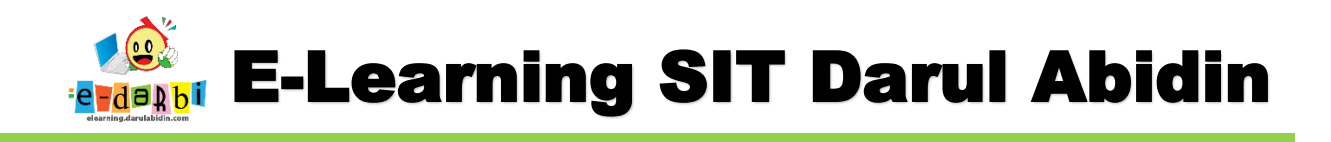

6. Pertama-tama Isi daftar hadir dengan klik menu Presensi / Daftar Hadir Kelompok

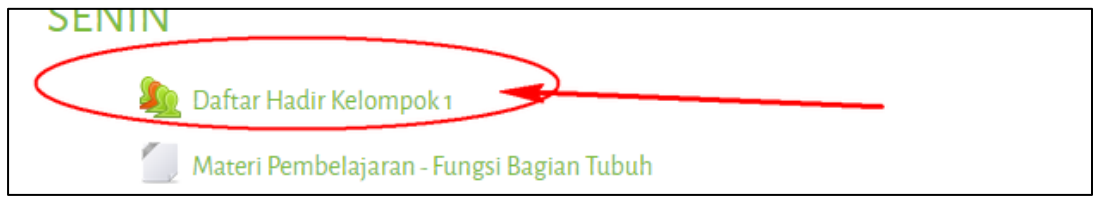

7. Kemudian klik *Submit attendance* seperti gambar di bawah ini

| This course    | All courses          |       |              |                   |
|----------------|----------------------|-------|--------------|-------------------|
|                | July                 |       | All All past | Months Weeks Days |
| Date           | Description          | Statu | s Points     | Remarks           |
| Mon 6 Jul 2020 | Kehadiran Kelompok 1 |       | Submit at    | ttendance         |

8. Selanjutnya isi sesuai keterangan di bawah ini dan kik Save changes.

| ▼ 6 July 2020 7AM                            |                           | - 22          |  |
|----------------------------------------------|---------------------------|---------------|--|
| Kehadiran Kelompok 1                         |                           |               |  |
| TKBk1 Emir Rasydan Anindito: 🏮 🤇 🔇           | )Hadir ○Sakit ○Izin ○Abse |               |  |
|                                              | Save changes Cancel       |               |  |
|                                              | Save changes              |               |  |
| here are required fields in this form marked | Ð.                        |               |  |
|                                              |                           |               |  |
| mudian klik menu <b>tema</b> K               | embali seperti gambar (   | di bawah ini. |  |

| FUNGS<br>Dashboard / My      | I BACIAN TUBUHKU<br>course: / Fungsi Tubuh-TKB1 / Sehin / Da | ftar Hadir Kelompok 1 🏼 / 🛛 | Attendance repor | t               |               |   |
|------------------------------|--------------------------------------------------------------|-----------------------------|------------------|-----------------|---------------|---|
| Your attendand               | ce in this session has been recorded.                        |                             |                  |                 |               | × |
| This course                  | All courses                                                  |                             |                  |                 |               |   |
|                              | July                                                         |                             |                  | All All past Mo | weeks Days    |   |
| Date                         | Description                                                  |                             | Status           | Points          | Remarks       |   |
| Mon 6 Jul 2020<br>7AM - 10PM | Kehadiran Kelompok 1                                         |                             | Hadir            | 2/2             | Self-recorded |   |

9.

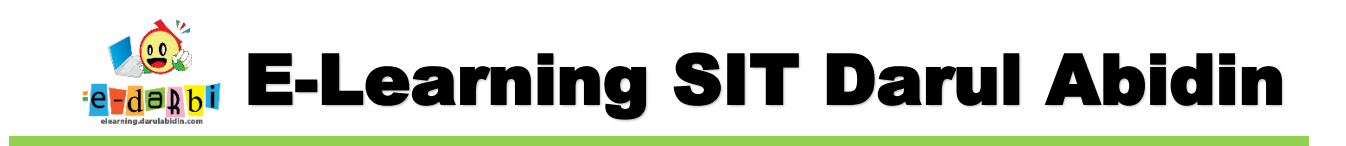

10. Selanjutnya Ananda bisa Kembali klik menu Materi ataupun Tugas yang sudah tersedia.

| SENIN                                       |  |
|---------------------------------------------|--|
| Daftar Hadir Kelompok 1                     |  |
| 🗾 Materi Pembelajaran - Fungsi Bagian Tubuh |  |
| 🔊 Video Pembelajaran - Lempar Tangkap Bola  |  |
| 🔊 Kuis - Fungsi Bagian Tubuh                |  |
| 🔟 Lembar Kerja - Mewarnai Hijaiyyah         |  |
| Forum: FUNGSI BAGIAN TUBUHKU                |  |
| 🧓 Chat Room FUNGSI BAGIAN TUBUHKU           |  |

11. Untuk Tugas Ananda bisa langsung klik menu Penugasan ataupun quiz yang sudah tersedia. (contoh penugasan)

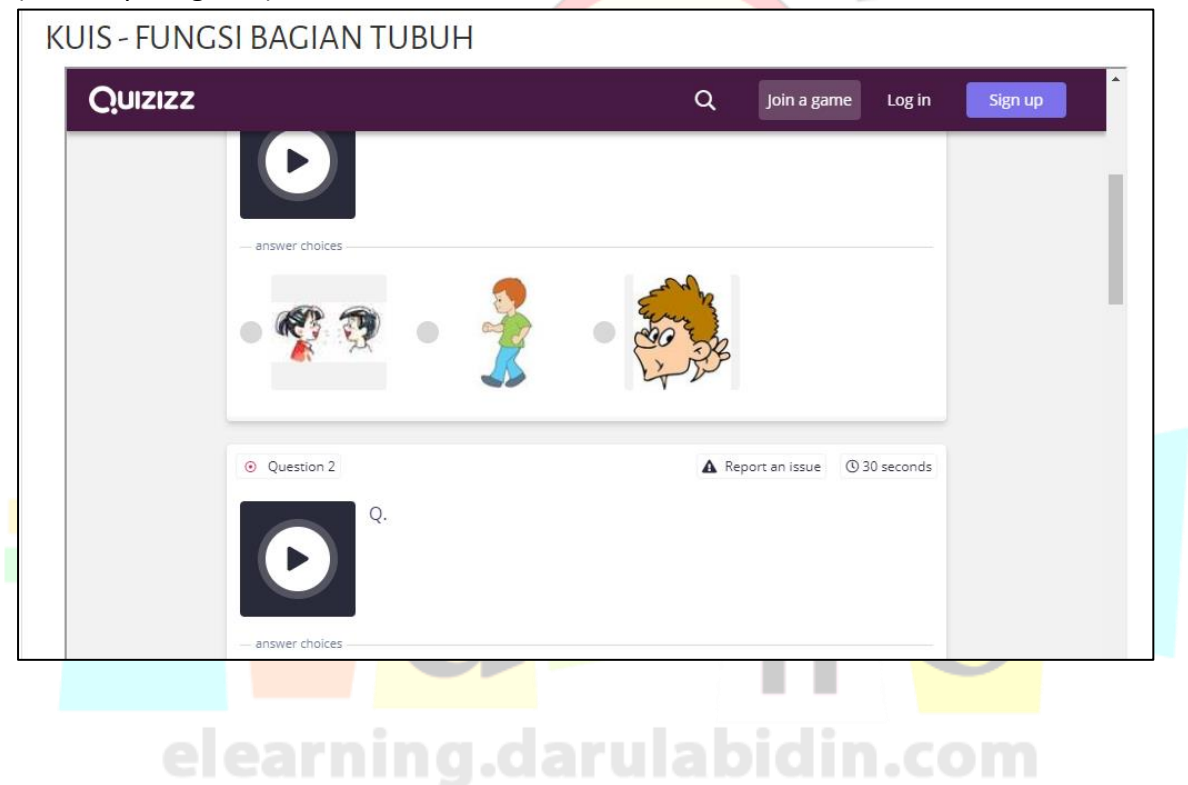

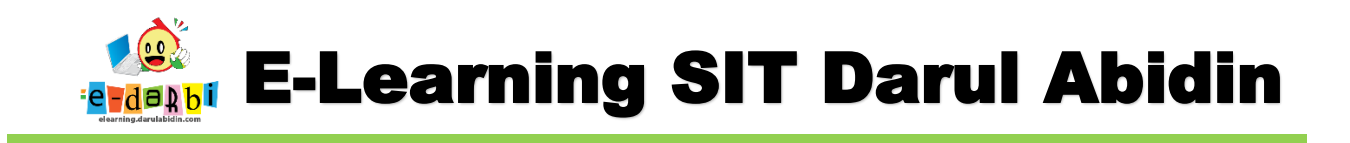

12. Untuk menu Forum Diskusi Ananda dapat mengajukan 1 pernyataan atau pertanyaan dengan cara klik menu Diskusi kemudian **Add a New discussion topic** 

| 🔁 Lembar Kerja - Mewarnai Hijaiyyah                                                                                                    |  |
|----------------------------------------------------------------------------------------------------|--|
| Forum: FUNCSI BAGIAN TUBUHKU                                                                                                    |  |
| Chat Room FUNGSI BACIAN TUBUHKU                                                                                                    |  |
|                                                                                                    |  |
| FORUM: FUNGSI BAGIAN TUBUHKU                                                                                                    |  |
| Setelah menelaah dan mengeksplorasi bahan ajar tuliskan 1 pernyataan atau pertanyaan yang dapat kamu sampaikan.<br>Ibu tunggu tanggapan mu sampai sebelum waktu pertemuan tatap muka virtual dilakukan. |  |
| Salam Semangat.                                                                                                    |  |
| Add a new discussion topic (There are no discussion topics yet in this forum)                                                                                                    |  |

13. Kemudian isi *Subject* (judul Tema Pel<mark>a</mark>jaran) dan *Message* (pernyataan atau pertanyaan) dan klik menu **Post to Forum** jika sudah selesai

|                            |     | -                    |              |        |     |  |
|----------------------------|-----|----------------------|--------------|--------|-----|--|
| Add a new discussion topic |     |                      |              |        |     |  |
| Subject                    | 0   |                      |              |        |     |  |
| Message                    | 0   | <b>↓</b> A• B I ≡    | I II % % 🖬 🖬 |        |     |  |
|                            |     |                      |              |        |     |  |
|                            |     |                      |              |        |     |  |
|                            |     |                      |              |        |     |  |
|                            |     |                      |              |        |     |  |
|                            |     |                      |              |        |     |  |
|                            |     |                      |              |        | 1   |  |
|                            |     | Post to forum Cancel | Advanced     |        |     |  |
| ere                        | -b1 | rning.               | aruia        | piain. | COL |  |

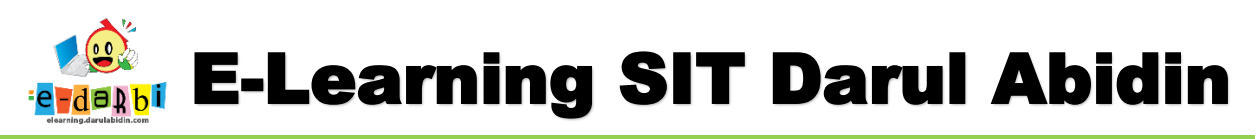

14. Selain Forum diskusi ada juga *ChatRoom* bedanya adalah *ChatRoom* digunakan saat Online dengan gurunya.

| Forum: FUNGSI BAGIAN TUBUHKU     |
|----------------------------------|
| Kemudian.                        |
| CHAT ROOM FUNGSI BAGIAN TUBUHKU  |
| Click here to enter the chat now |
| Use more accessible interface    |
| View past chat sessions          |
|                                  |
| Untuk melihat Nilai Ananda.      |

1. Klik Tema yang telah dikerjakan kemudian klik menu Grade seperti gambar di bawah ini.

| 🔁 Fungsi Tubuh - TKB1 | E-LEARNING<br>DARUL ABIDIN                 | HOME | INFORMASI 🗸 | Р |
|-----------------------|--------------------------------------------|------|-------------|---|
| 📽 Participants        | , č                                        |      |             |   |
| Badges                |                                            |      |             |   |
| Competencies          |                                            |      |             |   |
| III Grades            | Dashibuaru / Hy Couses - Pangsi tubun- TKB |      |             |   |
| 🗅 General             |                                            |      |             |   |
| 🗅 Senin               |                                            |      |             |   |
| 🗅 selasa              | RPPH Pekan 1 - The Fuction of My Body      |      |             |   |
| 🗅 rabu                |                                            |      |             |   |
| 🗅 kamis               | SENIN                                      |      |             |   |
| 🗅 jum'at              | Daftar Hadir Kelompok 1                    |      |             |   |

2. Akan muncul seperti gambar berikut.

|              | TONGSIDAGIAN TODOLIKO, VIEW, OVERVIEW                                   |        |
|--------------|-------------------------------------------------------------------------|--------|
| Competencies | Dashboard / My courses / Fungsi Tubuh - TKBi / Crades / Overview report |        |
| 🗅 General    | OVERVIEW REPORT - TKBK1 EMIR RASYDAN ANINDITO                           |        |
| 🗅 Senin      | Overview report User report                                             |        |
| 🗅 rabu       | Course name                                                             | Crade  |
| 🗅 kamis      | Fungsi Bagian Tubuhku                                                   | 100.00 |
| 🗅 jum'at     |                                                                         |        |

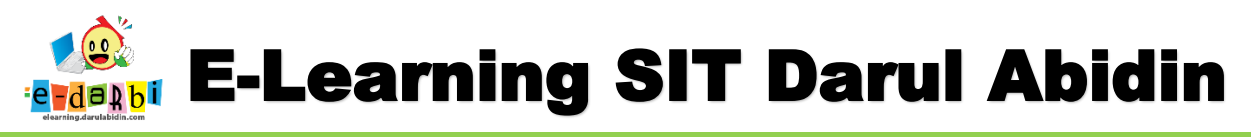

3. Ayah bunda/Ananda bisa langsung melihat nilai yang di dapat dari penugasan di Tema tersebut.

## TERIMA KASIH.

## SEMOGA BERMANFAAT

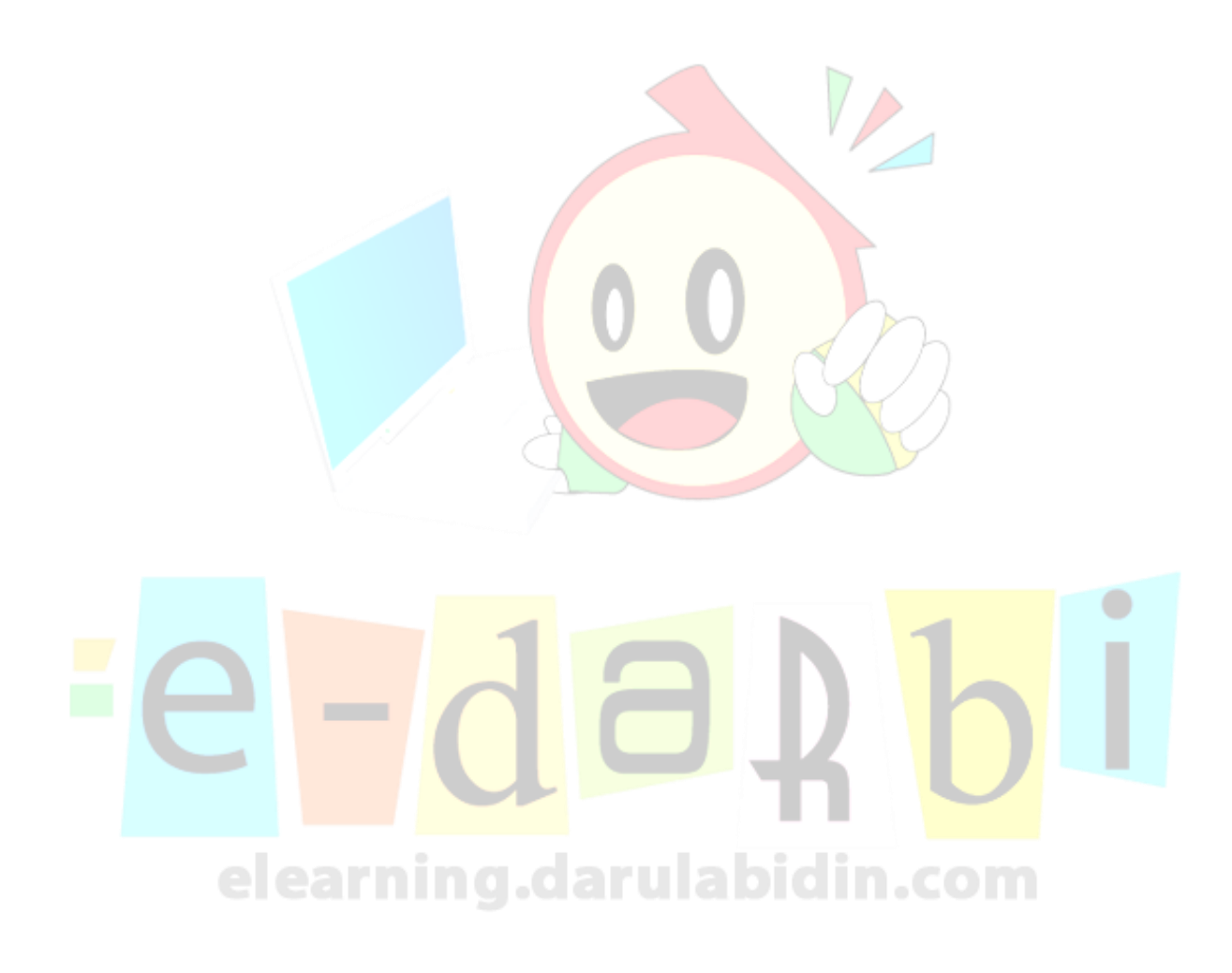

**ARIS SULAIMAN, S.KOM**